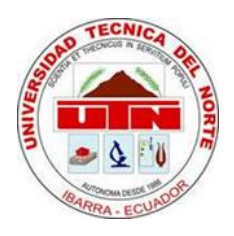

# UNIVERSIDAD TÉCNICA DEL NORTE

MANUAL DE TÉCNICO DE INSTALACIÓN DE ORACLE BUSINESS INTELLIGENCE 11g R2.

> Versión1.0 Junio 2015

| 1.  | Introducción                              | 3  |
|-----|-------------------------------------------|----|
| 2.  | Pre-Requisitos                            | 4  |
| 2.1 | Espacio en Disco                          | 4  |
| 2.2 | Requerimientos de Kernel                  | 4  |
| 2.3 | Requerimientos de Paquetes                | 4  |
| 2.4 | Requerimiento de Paquetes adicionales     | 5  |
| 2.5 | Requerimientos adicionales                | 6  |
| 2.6 | Creación de los esquemas MDS Y BIPLATFORM | 6  |
| 2.7 | Instalación de OBISEO                     | 12 |

#### 1. Introducción

Oracle Business Intelligence es un conjunto de herramienta muy poderosa, que proporciona las capacidades para crear soluciones de inteligencia de negocios para pequeñas empresas así como también para las medianas y grandes empresas. Ya que cuenta con las versiones Standart Edition One, Standart Edition y Enterprise Edition.

Cada una de estas Suits trae consigo su propio conjunto de herramientas necesarias para el desarrollo de soluciones acorde a la medida de las necesidades de cada empresa. En la Edición Estándar se tiene las siguientes herramientas: Oracle BI Discoverer, Oracle BI Spreadsheet Add-in, Oracle BI Beans, Oracle Reports Services y Oracle Database Standard Edition One. La Edición Estándar Uno trae: Oracle BI Server, Oracle BI Server Administrator, Oracle BI Answers, Oracle BI Interactive Dashboards, Oracle BI Publisher, Oracle Database Standard Edition One y finalmente la Edición Enterprise viene con las herramientas de la Estándar Uno y adicionalmente trae: Oracle BI Delivers, Oracle BI Disconnected Analytics, Oracle BI Briefing Books, Hyperion Interactive Reporting: Reporting ad-hoc, Hyperion SQR Production Reporting, Hyperion Financial Reporting y Hyperion Web Analysis.

Cada una de estas ediciones de Oracle Business Intelligence tiene su propio esquema de licenciamiento, para el caso de la estándar es por usuario nominal desde 5 hasta 50 usuarios. En la Enterprise el licenciamiento mínimo es de 50 usuarios con la posibilidad de licenciamiento por procesador. Para el presente trabajo se tomará como referencia la Edición Estándar Uno.

# 2. Pre-Requisitos

# 2.1. Espacio en Disco

| Particionamiento en Disco | Tamaño (MB)                     |
|---------------------------|---------------------------------|
| /boot                     | 100                             |
| /tmp                      | 5120                            |
| /usr                      | 7168                            |
| /u01                      | 204800                          |
| Swap                      | Depende de la memoria RAM, como |
|                           | mínimo 16 GB.                   |

Procesador. (Recomendado 4 core, mínimo 2) Memoria. (Recomendado 24 GB, mínimo 16 GB) Disco Duro. (Recomendado 500 GB, mínimo 200 GB)

## 2.2. Requerimientos de Kernel

Para Oracle Linux 6 se debe considerar lo siguiente:

• 2.6.32-100.28.5.el6.x86\_64 o superior.

Para Oracle Linux 6 con Red Hat como Kernel Compatible se debe considerar lo siguiente:

• 2.6.32-71.el6.x86\_64 o superior.

## 2.3. Requerimientos de Paquetes

Se debe instalar los siguientes paquetes:

- binutils-2.20.51.0.2-5.11.el6 (x86\_64)
- compat-libcap1-1.10-1 (x86\_64)
- compat-libstdc++-33-3.2.3-69.el6 (x86\_64)
- compat-libstdc++-33-3.2.3-69.el6.i686
- gcc-4.4.4-13.el6 (x86\_64)
- gcc-c++-4.4.4-13.el6 (x86\_64)

- glibc-2.12-1.7.el6 (i686)
- glibc-2.12-1.7.el6 (x86\_64)
- glibc-devel-2.12-1.7.el6 (x86\_64)
- glibc-devel-2.12-1.7.el6.i686
- ksh
- libgcc-4.4.4-13.el6 (i686)
- libgcc-4.4.4-13.el6 (x86\_64)
- libstdc++-4.4.4-13.el6 (x86\_64)
- libstdc++-4.4.4-13.el6.i686
- libstdc++-devel-4.4.4-13.el6 (x86\_64)
- libstdc++-devel-4.4.4-13.el6.i686
- libaio-0.3.107-10.el6 (x86\_64)
- libaio-0.3.107-10.el6.i686
- libaio-devel-0.3.107-10.el6 (x86\_64)
- libaio-devel-0.3.107-10.el6.i686
- make-3.81-19.el6
- sysstat-9.0.4-11.el6 (x86\_64)

Los requerimientos listados anteriormente son considerados y recomendados en los documentos del sitio oficial de Oracle (Oracle, 2015b).

## 2.4. Requerimiento de Paquetes adicionales

Librerías o paquetes rpm adicionales (puede ser versiones más actuales que vienen en el mismo instalador de Red Hat 6 64bits).

- binutils-2.20.51.0.2-5.28.el6
- compat-libcap1-1.10-1
- compat-libstdc++-33-3.2.3-69.el6 for x86\_64
- compat-libstdc++-33-3.2.3-69.el6 for i686
- gcc-4.4.4-13.el6
- gcc-c++-4.4.4-13.el6
- glibc-2.12-1.7.el6 for x86\_64

- glibc-2.12-1.7.el6 for i686
- glibc-devel-2.12-1.7.el6 for i686
- libaio-0.3.107-10.el6
- libaio-devel-0.3.107-10.el6
- libgcc-4.4.4-13.el6
- libstdc++-4.4.4-13.el6 for x86\_64
- libstdc++-4.4.4-13.el6 for i686
- libstdc++-devel-4.4.4-13.el6
- libXext for i386
- libXtst for i386
- libXi for i386
- openmotif-2.2.3 for x86\_64Footref 2
- openmotif22-2.2.3 for x86\_64Footref 2
- redhat-lsb-4.0-3.el6 for x86\_64
- sysstat-9.0.4-11.el6

Los requerimientos listados anteriormente son considerados y recomendados en los documentos del sitio oficial de Oracle (Oracle, 2015a)

#### 2.5. Requerimientos adicionales

Antes de proceder con la instalación de la Suit OBISEO se deben crear los esquemas de base de datos MDS y BIPLATFORM necesarios para soportar la plataforma de Inteligencia de Negocios de Oracle, para cumplir con este requisito se debe ejecutar la utilidad de creación de repositorios de Oracle, RCU por sus siglas en inglés, que se puede descargar de la página oficial de Oracle.

#### 2.6. Creación de los esquemas MDS Y BIPLATFORM

Una vez descargado el software procedemos a desempaquetar los archivos y ejecutamos el instalador.

| Archivo Editar Ver  | Buscar Termina | al Ayuda        |               |                                                                                                    |   |
|---------------------|----------------|-----------------|---------------|----------------------------------------------------------------------------------------------------|---|
| [oracle@biserver b  | in]\$ ls       |                 |               |                                                                                                    | F |
| adapters            | expdp          | kgmgr0          | oraenv        | sqlplus0                                                                                                    |   |
| adrci               | expdp0         | kgpmon          | orajaxb       | statusnc                                                                                                    |   |
| adrci0              | exp0           | lbuilder        | orapki        | symfind                                                                                                    |   |
| aqxmlctl            | extjob         | lesscan         | oraxml        | sysresv                                                                                                    |   |
| aqxmlctl.pl         | extjobo        | linkshlib       | oraxsl        | tkprof                                                                                                    |   |
| bndlchk             | extproc32      | lmsgen          | osh           | tkprof0                                                                                                    |   |
| cfo                 | genagtsh       | Loadjava        | owin          | tnsping                                                                                                    |   |
| coraenv             | genclntsh      | Loadpsp         | plshprof      | thspinge                                                                                                    |   |
| dbgeu run_action.p  | L genclntst    | Loadpsp0        | plshprof0     | treasst                                                                                                    |   |
| dbhome              | genezi         | Lxchknlb        | procob32      | trcroute                                                                                                    |   |
| dbshut              | genezio        | lxegen          | rcu           | trcroute0                                                                                                    |   |
| dbstart             | gennfgt        | lxinst          | rcuJDBCEngine | uidrvci                                                                                                    |   |
| deploync            | gennttab       | mkstore         | relink        | umu                                                                                                    |   |
| dg4pwd              | genoccish      | ncomp           | rman          | unzip                                                                                                    |   |
| dg4pwd0             | genorasdksh    | netca           | rman0         | wrap                                                                                                    |   |
| damarl              | gensyslib      | netca deinst.sh | rtsora32      | WEC                                                                                                    |   |
| diagsetup           | imp            | netmgr          | schema        | WECO                                                                                                    |   |
| dropjava            | impdp          | oerr            | sqlldr        | xml                                                                                                    |   |
| echodo              | impdp0         | ojvmjava        | sqlldr0       | xmlwf                                                                                                    |   |
| eusm                | impO           | ojvmtc          | sqlplus       | zip                                                                                                    |   |
| exp                 | kgmgr          | orabase         | sqlplus32     | and the second second sec |   |
| [oracle@biserver b: | inl\$ ./rcu    |                 |               |                                                                                                    |   |

A continuación aparece en pantalla la ventana de bienvenida y damos clic en siguiente.

| Bie | nvenido                        |                                                                             | FUSION MIDDLEWARE                 |
|-----|--------------------------------|-----------------------------------------------------------------------------|-----------------------------------|
| Ŷ   | Bienvenido                     |                                                                             |                                   |
| 4   | Crear Repositorio              | Bienvenido a la utilidad de creación de repositorios para Oracle Eusio      | n Middleware                      |
| Ŷ.  | Detailes de Conexión a la Base |                                                                             |                                   |
| ų.  | Seleccionar Componentes        | La utilidad de creación de repositorios permite crear y borrar esquem<br>de | as de componentes que forman part |
| ų.  | Contraseñas de Esquemas        | Oracle Fusion Middleware.                                                   |                                   |
| ų.  | Asignar Tablespaces            |                                                                             |                                   |
| ģ.  | Resumen                        |                                                                             |                                   |
| 5   | Resumen de Terminación         |                                                                             |                                   |
|     |                                | 🗌 Omitir Esta Bágina la Próxima Vez<br>Mensajes:                            |                                   |
|     |                                |                                                                             |                                   |
|     |                                |                                                                             |                                   |
|     |                                |                                                                             |                                   |

Se presenta en pantalla la ventana inicial con dos opciones: Crear y Borrar, seleccionar Crear. A continuación hacer clic en siguiente.

| ear Repositorio                |                                                                 |  |
|--------------------------------|-----------------------------------------------------------------|--|
| Bienvenido                     | () Frank                                                        |  |
| Crear Repositorio              | Cree y cargue los esquemas de componentes en una base de datos. |  |
| Detalles de Conexión a la Base |                                                                 |  |
| Seleccionar Componentes        | O gorrar                                                        |  |
| Contraseñas de Esquemas        | Elimine los esquemas de componentes de una base de datos.       |  |
| Asignar Tablespaces            |                                                                 |  |
| Resumen                        |                                                                 |  |
|                                |                                                                 |  |
|                                | Mensajes:                                                       |  |
|                                |                                                                 |  |

A continuación aparece la ventana de los detalles de la conexión a la base de datos en la que se debe especificar: tipo de base de datos, nombre del host, puerto, nombre del servicio de base de datos, el usuario con privilegios de DBA o SYSDBA y por último la contraseña. A continuación damos clic en siguiente.

| Bienvenido<br>Crear Repositorio | ∐ipo de 8ase de Datos:       | Oracle Database                                                                                 |
|---------------------------------|------------------------------|-------------------------------------------------------------------------------------------------|
| Detalles de Conexión a la Bas   |                              | la sette ser                                                                                    |
| Seleccionar Componentes         | Nombre del Host.             | Para la base de datos PAC, especifique el pombre de VIP o uno de los                            |
| Contraseñas de Esquemas         |                              | nombres de nodo como nombre de host.                                                            |
| Asignar Tablespaces             |                              | Para la base de datos RAC compatible con SCAN, especifique el host SCAN<br>como nombre de host. |
| Resumen                         | Euerto:                      | 1521                                                                                            |
| Resumen de Terminación          | Nombre del <u>S</u> ervicio: | orci                                                                                            |
|                                 |                              |                                                                                                 |
|                                 | <u>U</u> suario:             | sys                                                                                             |
|                                 |                              | Usuario con privilegios DBA o SYSDBA. Ejemplo: sys                                              |
|                                 | <u>C</u> ontraseña:          | •••••                                                                                           |
|                                 | 2-1                          |                                                                                                 |
|                                 | KDI.                         | SYSDBA<br>Puede que uno o más componentes peresiten el rol SVSDBA para que la                   |
|                                 |                              | operación se realice correctamente.                                                             |

En la ventana de confirmación de procesamiento de requisitos globales hacemos clic en Aceptar.

| Elerwenido<br>Crear Repositorio                                                        | <u>T</u> ipo de Base de D                                                                                                    | atos: Oracle Database                                                                                                    |                                                                   |                                |
|----------------------------------------------------------------------------------------|----------------------------------------------------------------------------------------------------|----------------------------------------------------------------------------------------------------|-------------------------------------------------------------------|--------------------------------|
| Detalles de Cone                                                                       | 🛃 Utilidad de Creación d                                                                                                    | le Repositorios - Compro                                                                                                    | bando Requisito                                                   | ×                              |
| Seleccionar Comp<br>Contraseñas de E<br>Asignar Tablespa<br>Resumen<br>Resumen de Term | Dinicializando metadatos de<br>Obtener propiedades de la<br>Comprobar requisitos para<br>Ejecutar operaciones de cro<br>Operación terminada. Haga clic en | configuración del repositorio<br>base de datos especificada<br>la base de datos especificada<br>eación previa<br>Aceptar para ir a la siguiente págir<br><b>b</b> | 00:00.705(ms)<br>00:00.101(ms)<br>00:03.121(seg)<br>a.<br>Aceptar | uno de los<br>jue el host SCAN |
|                                                                                        | <u>C</u> ontraseña:                                                                                                    |                                                                                                    |                                                                   |                                |
|                                                                                        | <u>Rol</u> :                                                                                                    | SYSDBA<br>Puede que uno o más compo<br>operación se realice correcti                                                                                              | onentes necesiten el rol S<br>amente.                             | SYSDBA para que la             |

En la ventana de selección de componentes que aparece seleccionamos Oracle Business Intelligence y debe seleccionarse automáticamente Metadata Services en Esquemas comunes de AS. Hacer clic en siguiente.

|                        |                       | the second is a second back as second as a | an attack of a support of the support |                                     |      |
|------------------------|-----------------------|--------------------------------------------|---------------------------------------|-------------------------------------|------|
| Sienvenido             |                       | on prenjo agrupa los componentes a         | sociados a un despliegue.             |                                     |      |
| Crear Reput            | siterio               | ○ Seleccionar Prefijo Existente            |                                       |                                     |      |
| Detailes de            | Conexión a la Base    | Crear Nuevo Prefijo                        | DEV                                   |                                     |      |
| Permisa Me.            | CONCASSION & IN CASE. | 0-1-11                                     | 1                                     |                                     | 100  |
| Seleccionar            | Componentes           |                                            | El prefijo debe contener s            | ólo caracteres alfanuméricos. No pu | ede  |
| Contraseña             | s de Esquemas         |                                            | empezar por un numero r               | n contener caracteres especiales.   | _    |
| Asignar Tab            | lespaces.             | Componente                                 |                                       | Propietario del Esquema             |      |
|                        | 2014 - 2014 Contra    | G Oracle AS Repository Components          |                                       |                                     |      |
| Resumen                |                       | BBEsquemas Comunes de AS                   |                                       |                                     |      |
| Resumen de Terminación |                       | Metadata Services                          |                                       | DEV_MDS                             |      |
|                        |                       | Servicios de Auditor                       | ría                                   | IAU                                 | _    |
|                        |                       | Audit Services For C                       | )ES                                   | IAUOES                              | _    |
|                        |                       | Gestión de Program                         | nador de Empresa                      | ESS                                 |      |
|                        |                       | Oracle Platform Sec                        | urity Services                        | OPSS                                |      |
|                        |                       | Gestion de Identidad                       |                                       |                                     |      |
|                        |                       | B WebCenter Content                        |                                       |                                     | _    |
|                        |                       | ⊞□ Oracle Data Integrator                  |                                       |                                     |      |
|                        |                       | Oracle Business Intellig                   | ence                                  |                                     | - 12 |
|                        |                       | Business Intelligence                      | e Platform                            | DEV_BIPLATFORM                      |      |
|                        |                       | ⊞⊡Servicios de Comunica                    | ción de WebLogic                      |                                     | _    |
|                        |                       | Image: Infraestructura SOA y E             | IPM                                   |                                     | 18   |

Aparece una ventana de confirmación del proceso, hacer clic en Aceptar.

| Lienvenido      |               | Un prefijo agrupa los componentes asociados a un despliego               | e.                                                                                                    |                |     |
|-----------------|---------------|--------------------------------------------------------------------------|----------------------------------------------------------------------------------------------------|----------------|-----|
| Detalles de C   | onex 🛃 Utilid | ad de Creación de Repositorios - Comproba                                | ndo Requisito                                                                                                    | ×              |     |
| Seleccionar     | Comp Comproba | ndo Requisitos de Componentes                                            |                                                                                                    | téricos. No pu | ede |
| Contraseñas     | de Es Metad   | data Services 0                                                          | 0:00.100(ms)                                                                                                    | especiales.    |     |
| Asionar Tabl    | Susin         | ess Intelligence Platform 0                                              | 0:00.101(ms)                                                                                                    | Esquema        | T   |
| Searginer ( mor |               |                                                                          |                                                                                                    |                |     |
| Hesumen.        |               |                                                                          |                                                                                                    |                |     |
| Resumen de      | Operación     | Operación terminada. Haga clic en Aceptar para ir a la siguiente página. |                                                                                                    |                |     |
|                 |               |                                                                          | Aceptar                                                                                                    |                |     |
|                 |               | El Repositorio Maestro y de Trabajo                                      | ODI REPO                                                                                                    |                | -   |
|                 |               | Oracle Business Intelligence                                             | o originar o                                                                                                    |                |     |
|                 |               | Business Intelligence Platform                                           | DEV_BIPLAT                                                                                                    | FORM           |     |
|                 |               | B Servicios de Comunicación de WebLogic                                  | and the second states of the second states of the s |                |     |
|                 |               | ⊞□Infraestructura SOA ∨ BPM                                              |                                                                                                    |                |     |
|                 |               | B WebCenter Portal                                                       |                                                                                                    |                | _   |
|                 |               | B Portal V BI                                                            |                                                                                                    |                | -   |
|                 |               | I BLI Oracle Social Network                                              |                                                                                                    |                |     |
|                 |               |                                                                          |                                                                                                    |                |     |
|                 |               |                                                                          |                                                                                                    |                |     |

Se muestra en pantalla una ventana en donde se ingresan las contraseñas para los esquemas creados recientemente. Hacer clic en siguiente.

| Biermenido<br>Crear Repusitorio<br>Detalles de Comusión a la Base<br>Seleccionar Componentes<br>Contraseñas de Esquemas<br>Asignar Tablespaces<br>Resum en<br>Resum en<br>Resum en de Terminación | Introduzca las contraseñas<br>contraseña puede contenes<br>la contraseña no debe emp<br>o Usar las Mismas Contra<br>Confirmar Contraseña<br>O Usar Contraseñas de Es<br>Específicar Contraseñas<br>Componente<br>Metadata Services | para los usuarios de esquem<br>caracteres alfabélicos, núm<br>eserar por un número ni por u<br>señas para Todos los Esquem<br>[                                                                                                    | nas principales y adicionales (auxiliares). La<br>eros y los siguientes caracteres especiales: \$, #<br>nas<br>uemas Auxiliares<br>squemas<br>a Contraseña del Esquema Confirmar Contras |
|----------------------------------------------------------------------------------------------------|----------------------------------------------------------------------------------------------------|----------------------------------------------------------------------------------------------------|----------------------------------------------------------------------------------------------------|
| Saleccionar Componentes Contraseñas de Esquemas Asignar Tablespaces Resumen Resumen de Terminación                                                                                                | Confirmar Contraseña<br>O Usar Contraseñas de Es<br>Especificar Contraseñas<br>Componente<br>Metadata Services                                                                                                    | que <u>m</u> as Principales para Esqu<br>5 Diferentes para Todos los Es<br>Propletario del Esquem                                                                                                    | uemas Auxiliares<br>squemas<br>a) Contraseña del Esquema) Confirmar Contras                                                                                                    |
| Asignar Tablespaces Resumen Resumen de Terminación                                                                                                    | Confirmar Contraseña<br>Usar Contraseñas de Es<br>Egpecificar Contraseñas<br>Componente<br>Metadata Services                                                                                                    | quemas Principales para Esqu<br>s Diferentes para Todos los Es<br>Propietario del Esquem                                                                                                    | uemas Auxiliares<br>squemas<br>a) Contraseña del Esquema) Confirmar Contras                                                                                                    |
| Asignar Tablespaces<br>Pesumen<br>Resumen de Terminación                                                                                                    | Usar Contraseñas de Es<br>Específicar Contraseñas<br>Componente<br>Menadata Services                                                                                                    | que <u>m</u> as Principales para Esqu<br>: Diferentes para Todos los Es<br>  Propietario del Esquem                                                                                                    | uemas Auxiliares<br>squemas<br>a Contraseña del Esquema Confirmar Contras                                                                                                    |
| N.                                                                                                    | Componente<br>Metadata Services                                                                                                    | Propietario del Esquem                                                                                                    | a Contraseña del Esquema Confirmar Contras                                                                                                    |
| 1                                                                                                    | Metadata Services                                                                                                    | And All and the All and a second second seco |                                                                                                    |
| 1                                                                                                    |                                                                                                    | DEV_MD3                                                                                                    |                                                                                                    |
|                                                                                                    |                                                                                                    |                                                                                                    |                                                                                                    |
|                                                                                                    | <u>M</u> ensajes:                                                                                                    |                                                                                                    |                                                                                                    |

Se despliega la ventana para asignar Tablespaces, si no es necesario crear nuevos o modificar otros existentes hacer clic en siguiente.

| ontraseñas de Esquemas                                                                          |                                                                                      |                                                                                                    |                                                                                     | MIDDLEWARE 118                                   |
|-------------------------------------------------------------------------------------------------|--------------------------------------------------------------------------------------|----------------------------------------------------------------------------------------------------|-------------------------------------------------------------------------------------|--------------------------------------------------|
| Slerwenido     Crear Repositorio     Detalles de Conexión a la Sase     Seleccionar Componentes | Introduzca las contraseñas<br>contraseña puede contener<br>La contraseña no debe emp | para los usuarios de esquema<br>r caracteres alfabéticos, númer<br>lezar por un número ni por un<br>señas para Todos los Esquema | s principales y adicionale<br>os y los siguientes caract<br>carácter especial.<br>s | s (auxiliares). La<br>eres especiales: \$, # , _ |
| Contraseñas de Esquemas                                                                         | Confirmar Contraseña                                                                 | [                                                                                                    |                                                                                     |                                                  |
| Asignar Tablespaces<br>Resumen<br>Resumen de Terminación                                        | Usar Contraseñas de Es<br>Específicar Contraseñas                                    | que <u>m</u> as Principales para Esque<br>Diferentes para Todos los Esc                                                          | mas Auxiliares<br>juemas                                                            |                                                  |
|                                                                                                 | Componente                                                                           | Propietario del Esquema                                                                                                    | Contraseña del Esquema                                                              | Confirmar Contrasei                              |
|                                                                                                 | Metadata Services                                                                    | DEV_MDS                                                                                                    |                                                                                     |                                                  |
|                                                                                                 |                                                                                      |                                                                                                    |                                                                                     |                                                  |
|                                                                                                 | Mensajes:                                                                            |                                                                                                    |                                                                                     |                                                  |
|                                                                                                 |                                                                                      |                                                                                                    |                                                                                     |                                                  |

A continuación en la ventana de resumen se muestra la información acerca de los esquemas que se crearán. Hacer clic en crear.

| esumen                 |                                                                                                    | C                              | FUSIO                                                                                    |                                                                                 |
|------------------------|----------------------------------------------------------------------------------------------------|--------------------------------|------------------------------------------------------------------------------------------|---------------------------------------------------------------------------------|
|                        | Detalles de la base de datos:<br>Nombre del Host: localhos<br>Puerto: 1521<br>Nombre del Servicio: ORCL<br>Conectado como: sys<br>Operación: Crear<br>Prefijo para los Propletarios del | t<br>Esquema (que admiten pref | 10):DEV                                                                                  |                                                                                 |
| Resumen                | Componente                                                                                                    | Propietario del Esquema        | Tipo de Tablespace                                                                       | Nombre del Tablespac                                                            |
| Resumen de Terminación | Metadata Services<br>Business Intelligence Platform                                                                                                    | DEV_MDS                        | Valor por Defecto<br>Temporal<br>Adicional<br>Valor por Defecto<br>Temporal<br>Adicional | DEV_MDS<br>DEV_IAS_TEMP<br>Ninguno<br>DEV_BIPLATFORM<br>DEV_IAS_TEMP<br>Ninguno |
| i contrat i contrat i  |                                                                                                    |                                |                                                                                          |                                                                                 |

Se despliega en pantalla la ventana de terminación del proceso en donde se hace clic en cerrar.

| esumen de Terminación                                                                                                    |                                                                                                    | me                                                                                                    | FUS                                            |                                            |
|----------------------------------------------------------------------------------------------------|----------------------------------------------------------------------------------------------------|----------------------------------------------------------------------------------------------------|------------------------------------------------|--------------------------------------------|
| Bierrvenido<br>Crear Repositorio<br>Detalles de Conexión a la Base<br>Seleccionar Componentes<br>Contraseñas de Esquemas<br>Asignar Tablespaces<br>Vesumen | Detalles de la base de datos:<br>Nombre del Host:<br>Puerto: 15<br>Nombre del Servicio: 5<br>Operación: esy<br>Operación: Creat<br>Archivo Log RCU: /<br>Directorio Log del Componente: /<br>Hora de Ejecución: 24 | localhost<br>21<br>ORCL<br>5<br>1001/app/oracle/log<br>001/app/oracle/log<br>segundos<br>uema (ous admiten | gdir 2015-05-11_14-00<br>gdir 2015-05-11_14-00 | 5/rculog<br>6                              |
| Resumen de Terminación                                                                                                    | Componente<br>Metadata Services<br>Business Intelligence Platform                                                                                                    | Estado<br>Correcto<br>Correcto                                                                             | Archivo Log<br>md5.log<br>biplatform.log       | Tiempo<br>00:07.489(seg)<br>00:12.151(seg) |
|                                                                                                    |                                                                                                    |                                                                                                    |                                                |                                            |

# 2.7. Instalación de OBISEO

Una vez finalizado el proceso de creación de los esquemas iniciamos la instalación de la suite de inteligencia de negocios de Oracle, previamente a sus descarga y desempaquetado.

| Archivo Editar Ve                                                                                                    | @biserver:/tmp/l<br>r Buscar Termina                                                                                                    | bi/bi_linux_x86_64<br>al Ayuda                                                                                                    | bits_1117/disk1                                                                                                    |                                                                                                    |        |
|----------------------------------------------------------------------------------------------------|----------------------------------------------------------------------------------------------------|----------------------------------------------------------------------------------------------------|----------------------------------------------------------------------------------------------------|----------------------------------------------------------------------------------------------------|--------|
| dbgeu_run_action.<br>dbhome<br>dbshut<br>dbstart<br>deploync<br>dg4pwd<br>dg4pwd0<br>dgmgrl<br>diagsetup<br>dropjava<br>echodo<br>eusm<br>exp<br>[oracle@biserver  <br>[oracle@biserver  <br>[oracle@biserver  <br>[oracle@biserver | <pre>pl genclntst<br/>genezi<br/>genezi<br/>gennfgt<br/>genntab<br/>genoccish<br/>genorasdksh<br/>gensyslib<br/>imp<br/>impdp0<br/>impdp0<br/>impdp0<br/>imp1\$ ./rcu<br/>bin]\$ cd<br/>adicional]\$ cd .</pre> | loadpsp0<br>lxchknlb<br>lxegen<br>lxinst<br>mkstore<br>ncomp<br>netca<br>netca_deinst.sh<br>netmgr<br>oerr<br>ojvmjava<br>ojvmtc<br>orabase | plshprof0<br>procob32<br>rcu<br>rcuJDBCEngine<br>relink<br>rman<br>rman0<br>rtsora32<br>schema<br>sqlldr<br>sqlldr<br>sqlldr0<br>sqlplus<br>sqlplus32 | trcasst<br>trcroute<br>trcroute<br>uidrvci<br>umu<br>unzip<br>wrap<br>wrc<br>wrc0<br>xml<br>xmlwf<br>zip | 6      |
| [oracle@biserver ]<br>[oracle@biserver ]<br>bi linux x86 1111<br>[oracle@biserver ]                                                                                                    | bi linux x86 64b<br>bi linux x86 64b<br>disk1]\$ ls<br>70 64 disk1 lof2<br>disk1]\$ unzip bi                                                                                                    | its_1117]\$ cd dis<br>.zip bi_linux_x8<br>linux_x86 111170                                                                                  | :k1/<br>06_111170_64_dis<br>064 disk1 lof2.                                                                                                    | k1_2of2.zip                                                                                              | C [201 |

Se muestra la ventana de bienvenida, hacer clic en siguiente.

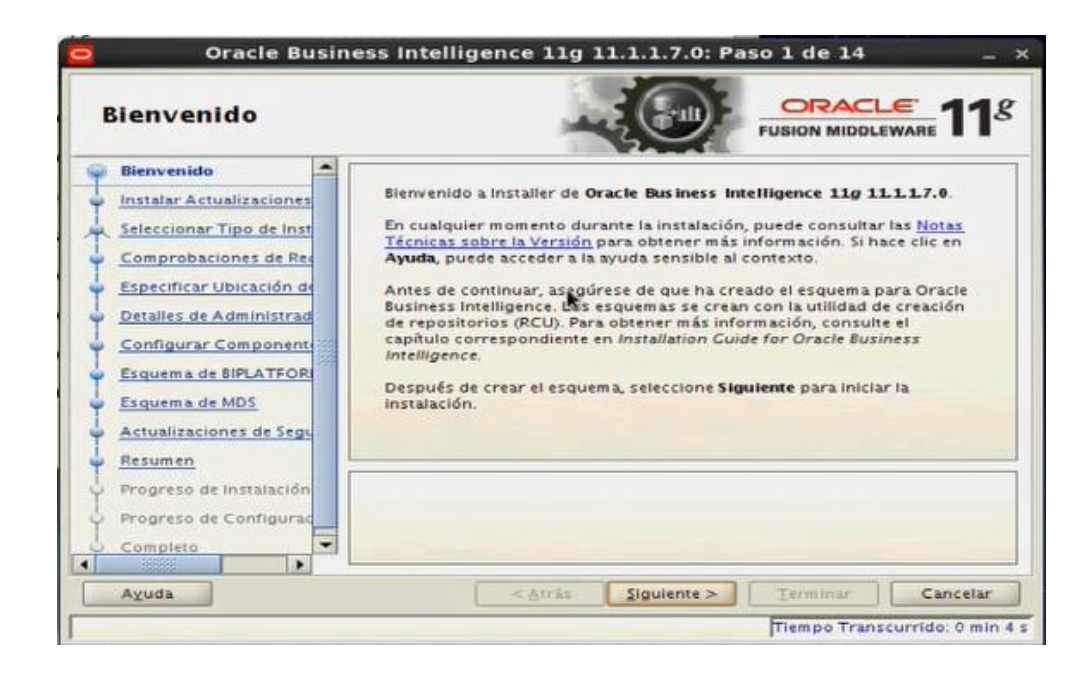

En la ventana de instalación de actualizaciones de software hacer clic en omitir actualizaciones de software y luego en siguiente.

| 2 | <u>Bienvenido</u>        | Qmitir Actualizaciones de Software                                                                              |         |
|---|--------------------------|----------------------------------------------------------------------------------------------------|---------|
| ð | Omitir Actualizaciones   | Buscar Actualizaciones en My Oracle Support                                                                     |         |
| 4 | Seleccionar Tipo de Inst | Nombre de Lisuario:                                                                                             |         |
|   | Comprobaciones de Rec    | Contraseña                                                                                                    |         |
|   | Especificar Ubicación de | Valores de Proxy Probar Cone                                                                                    | nión    |
|   | Detalles de Administrad  | Suscar Actualizaciones en el Directorio Local                                                                   |         |
|   | Configurar Component     | Directorio Local:                                                                                               | xaminar |
|   | Esquema de BIPLATFOR     | Euscar Actualizaciones                                                                                          |         |
| 1 | Esquema de MDS           |                                                                                                    |         |
|   | Actualizaciones de Segu  | The second second second second second second second second second second second second second second second se |         |
| 1 | Resumen                  |                                                                                                    |         |
|   | Progreso de Instalación  |                                                                                                    |         |
|   | Progreso de Configurad   |                                                                                                    |         |
|   |                          |                                                                                                    |         |

Aparece la ventana de selección del tipo de instalación, hacer clic en Instalación simple y a continuación en siguiente.

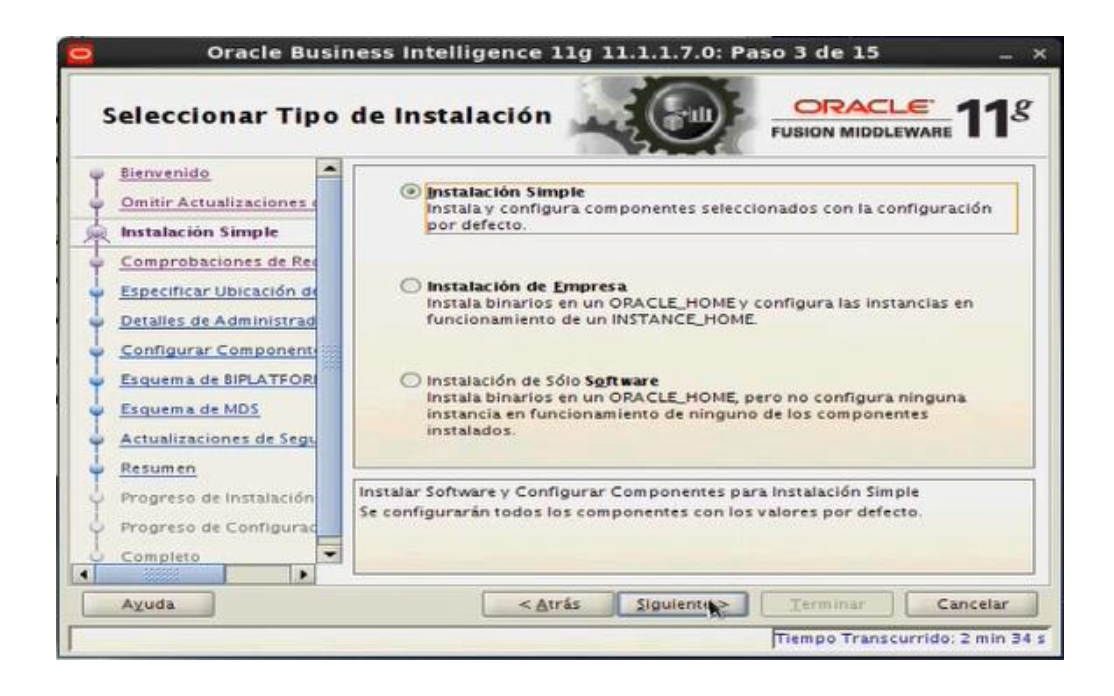

Se despliega la ventana de comprobación de requisitos y si todo funciona bien hacer clic en siguiente, caso contrario, dependiendo de las características de la situación se debe hacer clic en abortar, reintentar o continuar.

| Comprobaciones                                                                          | de Re   | equisitos                                                                                                    |                                        | EWARE 11  |
|-----------------------------------------------------------------------------------------|---------|----------------------------------------------------------------------------------------------------|----------------------------------------|-----------|
| Bienvenido                                                                              | Selecci | Comprobar                                                                                                    | Progreso                               | Estado    |
| Omitir Actualizaciones o                                                                | 9       | Comprobando certificación de sist                                                                                                    | 100%                                   | 1         |
| Instalación de Empresa                                                                  |         | Comprobando paquetes de sistem                                                                                                    | 100%                                   | -         |
| Comprobaciones de Re                                                                    |         | Comprobando parámetros del núc                                                                                                    | 100%                                   | -         |
| Crear Nuevo Sistema BI                                                                  |         | Comprobando versión de glibc rec                                                                                                    | 100%                                   | -         |
| Especificar Ubicación de                                                                | 1       | Comprobando memoria física                                                                                                    | 100%                                   | 1         |
| Configurar Component                                                                    | 1       | Checking for LD_ASSUME_KERNEL                                                                                                    | 100%                                   | -         |
| Esquema de BIPLATFOR<br>Esquema de MDS<br>Configurar Puertos<br>Actualizaciones de Segu |         | Agortar                                                                                                    | Beintentar                             | Continuar |
| Progreso de Instalación<br>Progreso de Configurad                                       |         | omprobando certificación de sistema e<br>omprobando paquetes de sistema ope<br>comprobando parâmetros del núcleo<br>comprobando versión de glibc recomer | operativo<br>rativo recomenda<br>ndada | idos      |

En la siguiente ventana que aparece se debe especificar la ruta de instalación en un directorio existente o indicando uno nuevo que lo creará el instalador automáticamente.

| Especificar Ubicación de Instal                                                                                                    | Oracle Busi                                                                                                    | Oracle Business Intelligence 11g 11.1.1.7.0: Paso 5 de 14 _ ×                        |                                                                             |                                                              |  |  |  |  |
|----------------------------------------------------------------------------------------------------|----------------------------------------------------------------------------------------------------|--------------------------------------------------------------------------------------|-----------------------------------------------------------------------------|--------------------------------------------------------------|--|--|--|--|
| Bienvenido         Omitir Actualizaciones         Instalación Simple         Comprobaciones de Rec         Especificar Ubicación         Detailes de Administrad         Configurar Component         Esquema de BIPLATFOR         Esquema de BIPLATFOR         Esquema de MDS         Actualizaciones de Segu         Progreso de Instalación         Progreso de Configurar         Completo         Aguda         Aguda | Especificar Ubica                                                                                                    | ación de Instal                                                                      |                                                                             |                                                              |  |  |  |  |
| Progreso de Instalación<br>Progreso de Configurac<br>Completo<br>Aguda<br>Aguda<br>Cancelar<br>Cancelar<br>Cancelar                                                                                                    | Bienvenido<br>Omitir Actualizaciones e<br>Instalación Simple<br>Comprobaciones de Res<br>Especificar Ubicación<br>Detalles de Administrad<br>Configurar Component<br>Esquema de BIPLATFOR<br>Esquema de BIPLATFOR<br>Esquema de BIPLATFOR<br>Esquema de BIPLATFOR<br>Esquema de BIPLATFOR | <u>Directorio Raiz de</u><br>Middleware:                                             | /u01/app/obi                                                                | Examinar                                                     |  |  |  |  |
| Ayuda < <u>Atrās</u> Siguientes <u>Terminar</u> Cancelar                                                                                                    | Progreso de Instalación<br>Progreso de Configurad<br>Completo                                                                                                    | Introduzca la ruta de acc<br>(puede seleccionar la ubi<br>ubicación e Installer crea | eso de instalación. Puede<br>cación con el botón Exam<br>urá el directorio. | ser un directorio existente<br>linar) o introducir una nueva |  |  |  |  |
| Tiam no Trans supplies 7 min                                                                                                    | Ayuda                                                                                                    | < Au                                                                                 | as Sigurente >                                                              | Terminar Cancelar                                            |  |  |  |  |

En la ventana Detalles del Administrador se debe especificar el nombre de usuario administrador y su contraseña.

| Detalles de Admini                                                                                                    | strador                                                                                                    |                                                                                                    |                                                          |
|----------------------------------------------------------------------------------------------------|----------------------------------------------------------------------------------------------------|----------------------------------------------------------------------------------------------------|----------------------------------------------------------|
| Bienvenido       Image: Comprobaciones de Res         Omitir Actualizaciones de Res       Image: Comprobaciones de Res         Especificar Ubicación de       Image: Comprobaciones de Res         Detalles de Administra       Image: Comprobación de         Configurar Component:       Image: Comprobación de         Esquema de BIPLATFOR       Image: Component         Esquema de MDS       Actualizaciones de Segu         Resumen       Image: Component | Isuario<br>Iontraseña<br>Lonfirmar Contraseña                                                                                                 | weblogic<br>••••••                                                                                                    |                                                          |
| Progreso de Instalación<br>Progreso de Configurac<br>Completo                                                                                                    | onfirme la contraseña volo<br>contraseña debe tener u<br>fanuméricos. Debe empez<br>iracteres alfanuméricos, e<br>almohadilla (#) e incluir a | riéndola a introducir.<br>n mínimo de 8 y un máximo de 3<br>ar por un carácter alfabético, y (<br>il carácter de subrayado (_), el si<br>il menos un dígito. | l0 caracteres<br>contener sólo<br>ímbolo de dólar (\$) ( |

A continuación en la ventana de configurar recursos quitamos los vistos de Real time decisions y Essbase suite que por el momento no serán de utilidad y solo consumirán recursos del sistema.

| ¢ | Configurar Com                                                                                                    | oonentes                                                                                                    |
|---|----------------------------------------------------------------------------------------------------|----------------------------------------------------------------------------------------------------|
|   | Bienvenido<br>Omitir Actualizaciones e<br>Instalación Simple<br>Comprobaciones de Ree<br>Especificar Ubicación de<br>Detalles de Administrad<br>Configurar Component<br>Esquema de BIPLATFOR<br>Esquema de MDS<br>Actualizaciones de Segu<br>Resumen<br>Progreso de Instalación<br>Progreso de Configurac<br>Completo | Oracle Business Intelligence     Susiness Intelligence Enterprise Edition     Business Intelligence Publisher     Real-Time Decisions     Essbase Suite  Seleccione los componentes que desea configurar como parte del proceso de Instalación. |
|   | Ayuda                                                                                                    | < Atrás Siguient > Terminar Cancelar                                                                                                    |

Seguidamente especificamos la contraseña para el primer esquema DEV\_BIPLATFORM y hacer clic en siguiente.

| Esquema de BIPL                                                                                    | ATFORM                                                              |                  |
|----------------------------------------------------------------------------------------------------|---------------------------------------------------------------------|------------------|
| Bienvenido<br>Omitir Actualizaciones (<br>Instalación Simple<br>Comprobaciones de Rec              | Tipo de Base de <u>D</u> atos Orr<br>Cadena de <u>Conexión</u> loca | nost:1521.orci   |
| Especificar Ubicación de<br>Detailes de Administrad<br>Configurar Component<br>Esquema de BIPLATFO | Nombre de <u>U</u> suario de Esquema<br>BIPLATFORM                  | DEV_BIPLATFORM   |
| Esquema de MDS<br>Actualizaciones de Segu<br>Resumen                                               | <u>C</u> ontraseña de Esquema<br>BIPLATFORM                         | •••••            |
| Progreso de Instalación<br>Progreso de Configurad<br>Completo                                      | Introduzca la contraseña del esq                                    | uema BIPLATFORM. |

De igual forma procedemos con el esquema DEV\_MDS y enseguida hacer clic en siguiente.

| Esquema de MDS                                                          |                                                                                                    |                                                                                                    |                                                              |
|-------------------------------------------------------------------------|----------------------------------------------------------------------------------------------------|----------------------------------------------------------------------------------------------------|--------------------------------------------------------------|
| Bienvenido<br>Omitir Actualizaciones c<br>Instalación Simple            | Tipo de Base de <u>D</u> atos                                                                                                    | Dracle Database                                                                                                    | •                                                            |
| Comprobaciones de Rec<br>Especificar Ubicación de                       | Cadena de <u>C</u> onexión                                                                                                    | calhost;1521;orcl                                                                                                    |                                                              |
| Detalles de Administrad<br>Configurar Component<br>Esquema de BIPLATFOR | Nombre de <u>U</u> suario de Esque<br>MDS                                                                                                    | ma DEV_MDS                                                                                                    |                                                              |
| Esquema de MDS     Actualizaciones de Segu                              | <u>C</u> ontraseña de Esquema MDS                                                                                                    | •••••                                                                                                    |                                                              |
| Progreso de Instalación<br>Progreso de Configurac<br>Completo           | Introduzca la cadena de conex<br>nombre_host;puerto:nombre_<br>tenga instalado el esquema de<br>Enterprise Edition mediante la<br>bases de datos Application Clu | ción con el formato<br><b>servicio</b> para la base de dat<br>metadatos de Oracle Busine<br>utilidad de creación de repo-<br>uster (RAC), utilice el formato | os Oracle en la qu<br>ss Intelligence<br>sitorio (RCU). Para |

n la siguiente ventana quitar el visto de recibir actualizaciones de seguridad desde el soporte de Oracle y hacer clic en siguiente.

| Bienve                                                                                           | nido                                                                                                    | 1                                                                                                    |                                                                                                    |
|--------------------------------------------------------------------------------------------------|----------------------------------------------------------------------------------------------------|----------------------------------------------------------------------------------------------------|----------------------------------------------------------------------------------------------------|
| Omiti<br>Instal<br>Comp<br>Espec<br>Detall<br>Confi<br>Esque<br>Esque<br>Actua<br>Resur<br>Progr | r Actualizaciones e<br>ación Simple<br>robaciones de Rec<br>ificar Ubicación de<br>es de Administrad<br>gurar Component<br>ma de BIPLATFOR<br>ma de BIPLATFOR<br>ma de MDS<br>lizaciones de Seg<br>nen<br>eso de Instalación<br>eso de Configurad | Proporcione su dirección de cu<br>los problemas de seguridad, c<br>administrador de configuració<br>Corrgo Electrónico:<br>Deseo recibir actualización<br>Contraseña de My Oracle Su | orreo electrónico para recibir información sobre<br>ómo instalar el producto y cómo iniciar el<br>in. <u>Ver Detalles</u> .<br>Le resultará más fácil si utiliza la<br>dirección de correo electrónico y el<br>nombre de usuario de My Oracle<br>Support.<br>es de seguridad a través de My Oracle Support. |
| 10000                                                                                            |                                                                                                    |                                                                                                    |                                                                                                    |

Aparece una ventana de resumen en donde se recomienda hacer clic en guardar para crear un archivo que tiene todos los parámetros de instalación seleccionados y a continuación hacer clic en siguiente.

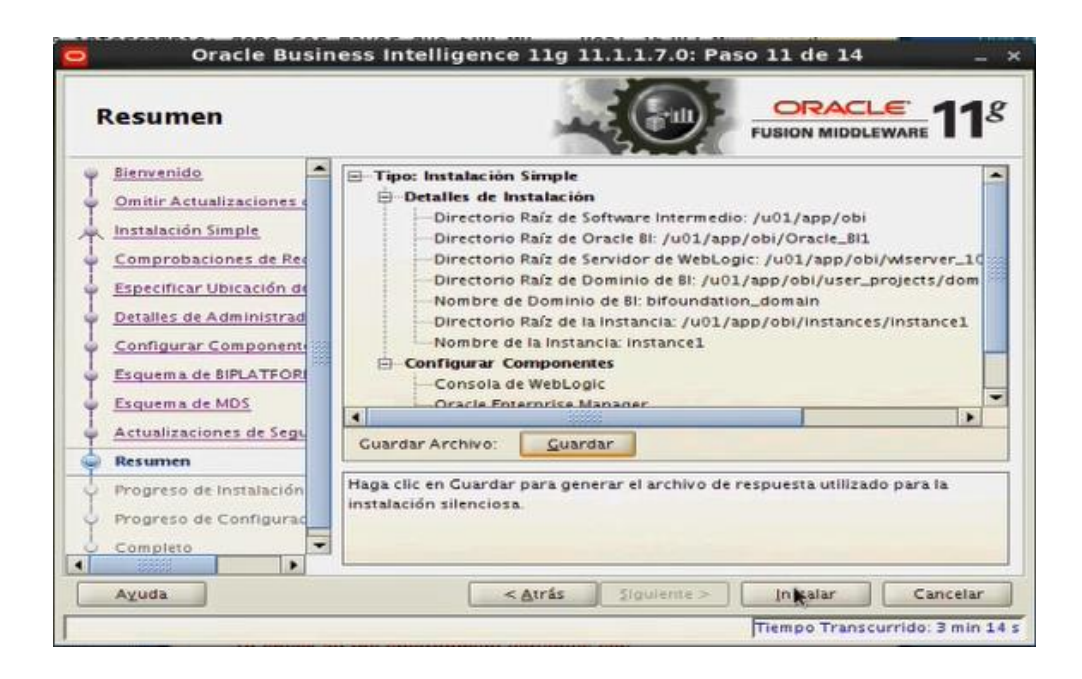

En seguida se despliega la ventana que muestra el progreso de la instalación.

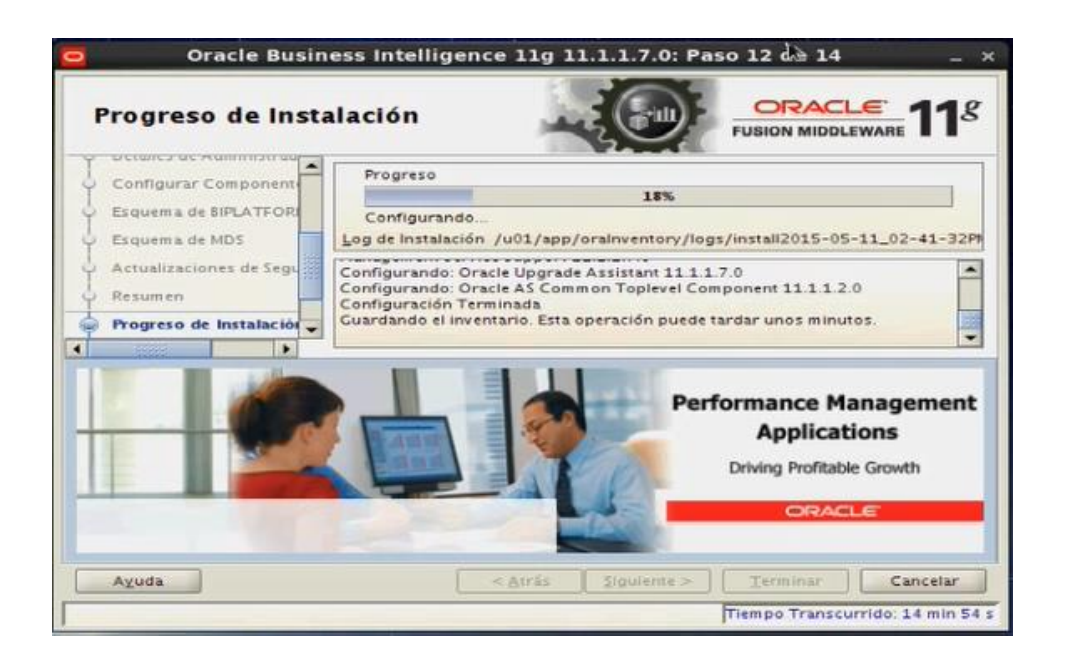

Se muestra luego la ventana del progreso de la configuración en la que si todo marcha bien podemos hacer clic en siguiente, caso contrario, dependiendo de las características de la situación se debe hacer clic en abortar, reintentar o continuar.

| P   | rogreso de Con                     | figura            | ació                                            | n                    | -                    |                                        |                                  |          | 1   |
|-----|------------------------------------|-------------------|-------------------------------------------------|----------------------|----------------------|----------------------------------------|----------------------------------|----------|-----|
| Y 1 | Sienvenido                         | Herri             | amienta                                         | as de <u>C</u> o     | nfiguraci            | ón                                     |                                  |          | _   |
| 4 . | Omitir Actualizaciones (           |                   |                                                 |                      | N                    | ombre                                  |                                  | Estado   | T   |
| 41  | nstalación Simple                  |                   | M                                               | lodificar            | do Arch              | vos de Configu                         | ración de Bl                     | 4        |     |
| 4 . | Comprobaciones de Rec              |                   | -6                                              | xecuting             | : opmnc              | tl start coreappl                      | ication_obiccs                   | 4        |     |
| 5 . | Especificar Ubicación de           | _                 | E                                               | xecuting             | : opmnc              | ll start coreappl                      | ication_obis1                    | 4        |     |
| 5 . | Detalles de Administrad            |                   | -E                                              | xecuting             | : opmnc              | ti start coreappi<br>ti start coreappi | ication_obips1<br>ication_obijh1 | 3        |     |
| 5.3 | Configurar Component               |                   | Executing: opmnctl start coreapplication_obisch |                      |                      |                                        |                                  | 4        |     |
| 5 1 | Esquema de BIPLATFORI              |                   | Modificando Archivos de Configuración de Bi     |                      |                      |                                        | ración de Bl                     | 4        |     |
| 5 1 | Esquema de MDS                     |                   |                                                 |                      |                      | Abortar                                | Beinteritar                      | Continua | tr. |
|     | Actualizaciones de Segu<br>Resumen | Ubicaci<br>/u01/a | ón del L<br>pp/oral                             | .og de C<br>Inventor | onfigura<br>y/logs/i | ción:<br>hstali2015-05-1               | 11_02-41-32PM                    | log      |     |
| 4 1 | Progreso de Instalación            |                   | BI Con                                          | figuratio            | on                   |                                        |                                  |          |     |
| 1   | Progreso de Configura              |                   |                                                 |                      |                      |                                        |                                  |          |     |
|     | Completo                           |                   |                                                 |                      |                      |                                        | -                                |          |     |

El proceso de instalación muestra la ventana de resumen que indica que se ha completado la instalación, se recomienda hacer clic en guardar para crear un archivo con los detalles de resumen, hacer clic en terminar.

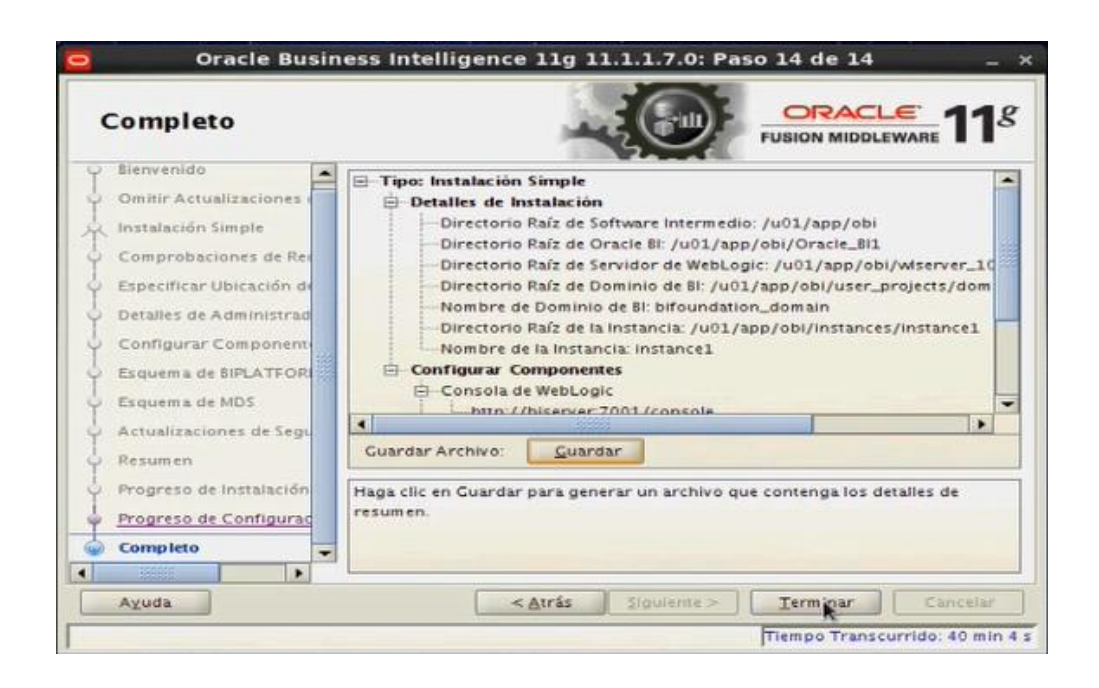

Se despliega el explorador por defecto del sistema mostrando la página de ingreso en donde especificamos nombre de usuario y contraseña.

| 🛃 Aplicaciones Lugares Sistema 😓 🎯 🗹                                           |                                                  |                  | ( ( <b>(</b> )) | lun 11 c | de may | 15:22 | Busine        |
|--------------------------------------------------------------------------------|--------------------------------------------------|------------------|-----------------|----------|--------|-------|---------------|
| Cone                                                                           | xión de Oracle Business Intelligence - Mozilla F | irefox           |                 |          |        |       |               |
| Conexión de Oracle Busi × 🔶                                                    |                                                  |                  |                 |          |        |       |               |
| biserver:7001/analytics/saw.dll?bieehome&startPage=1                           |                                                  | ✓ C 🛛 🔁 ✓ Google |                 | 99       | ☆ ₫    | +     | <b>n</b> =    |
| RACLE Business Intelligence                                                    |                                                  |                  |                 |          |        |       | Ayu           |
|                                                                                |                                                  |                  |                 |          |        |       |               |
|                                                                                |                                                  |                  |                 |          |        |       |               |
|                                                                                | Conectar                                         |                  |                 |          |        |       |               |
|                                                                                | Introduzca su identificador de usuario y         |                  |                 |          |        |       |               |
|                                                                                | Identificador de Usuario                         |                  |                 |          |        |       |               |
|                                                                                | weblogic                                         |                  |                 |          |        |       |               |
|                                                                                | Contraseña                                       |                  |                 |          |        |       |               |
|                                                                                |                                                  |                  |                 |          |        |       |               |
|                                                                                | Conectar                                         |                  |                 |          |        |       |               |
|                                                                                | Modo de Accesibilidad                            |                  |                 |          |        |       |               |
|                                                                                | Territor (A)                                     |                  |                 |          |        |       |               |
|                                                                                | Copultar V                                       |                  |                 |          |        |       |               |
|                                                                                |                                                  |                  |                 |          |        |       |               |
|                                                                                |                                                  |                  |                 |          |        |       |               |
|                                                                                |                                                  |                  |                 |          |        |       |               |
|                                                                                |                                                  |                  |                 |          |        |       |               |
|                                                                                |                                                  |                  |                 |          |        |       |               |
| opyright © 1997, 2013, Oracle y/o sus filiales. Todos los derechos reservados. |                                                  |                  |                 |          |        | Acer  | ca del Produc |
|                                                                                |                                                  |                  |                 |          |        |       |               |
|                                                                                |                                                  |                  |                 |          |        |       |               |

Finalmente se muestra la página principal de Oracle Business Intelligence.

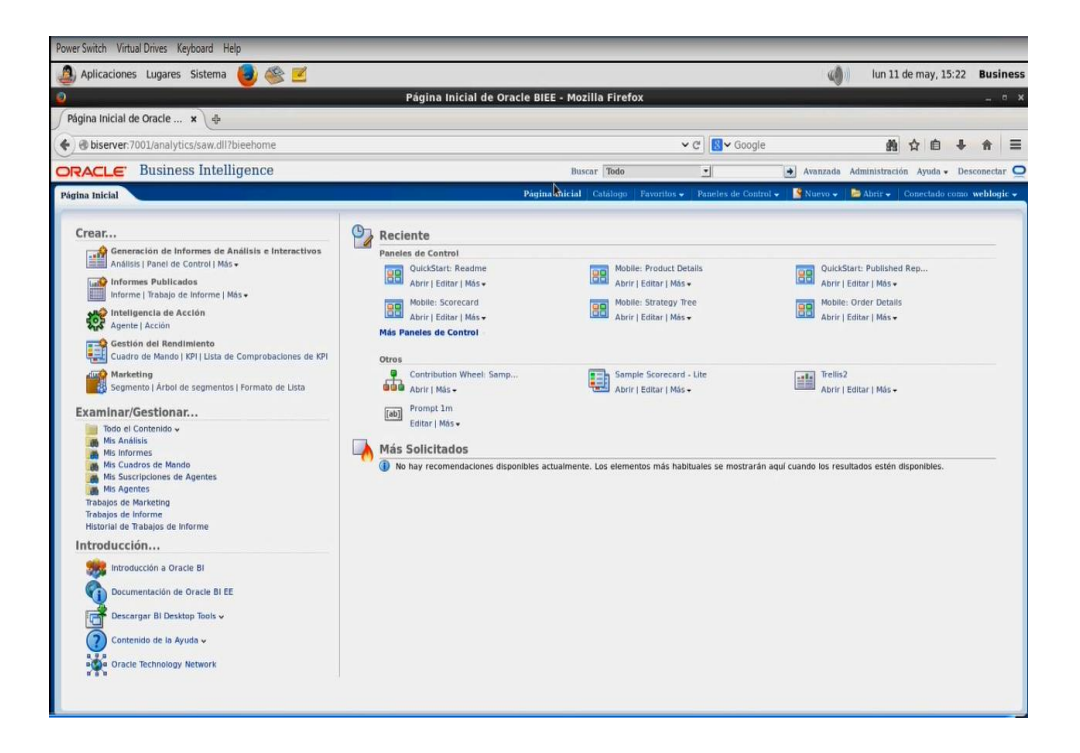